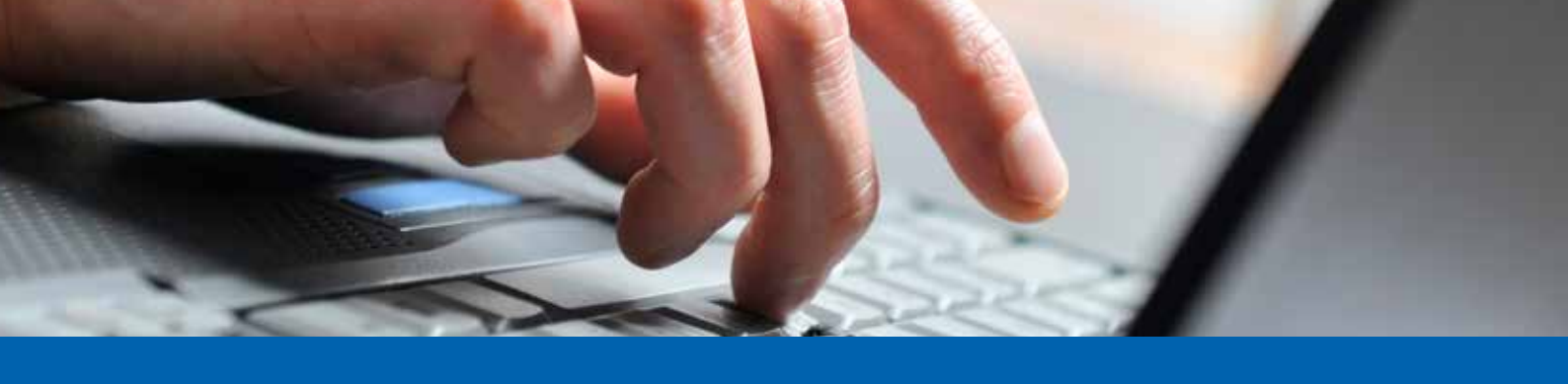

## Alpha E-Banking: Anleitung für Erst-Einstieg mit CrontoSign Swiss

1. Homepage der Alpha RHEINTAL Bank aufrufen: https://www.alpharheintalbank.ch 2. "Alpha E-Banking LOGIN" anwählen: Alpho EHEINTAL Bork Herzlich willkommen auf unserer neuen Vebsite. Wie können wir helfen? 血 131 0= 1 1 тí 3. Siebenstellige Vertragsnummer und Passwort gemäss erhaltenem Brief (mit Einschreiben) eingeben:

## Vertragsnummer und persönliches Passwort für Alpha E-Banking-Vertrag

|                                                                         | aprio e contangi                                         |                                                   |
|-------------------------------------------------------------------------|----------------------------------------------------------|---------------------------------------------------|
| Hiermit erhalten Sie Ihr persönlich                                     | Vertragsnummer                                           | Passwort                                          |
|                                                                         |                                                          |                                                   |
|                                                                         |                                                          |                                                   |
| Beim ersten Einstieg in den geschi                                      | ützten Bereich werden Sie au                             | tomatisch aufgefordert, dieses Passwort durch ein |
| Beim ersten Einstieg in den geschü<br>individuelles, von Ihnen gewählte | ützten Bereich werden Sie au<br>Is Passwort zu ersetzen. | tomatisch aufgefordert, dieses Passwort durch ein |

Alpha RHEINTAL Bank

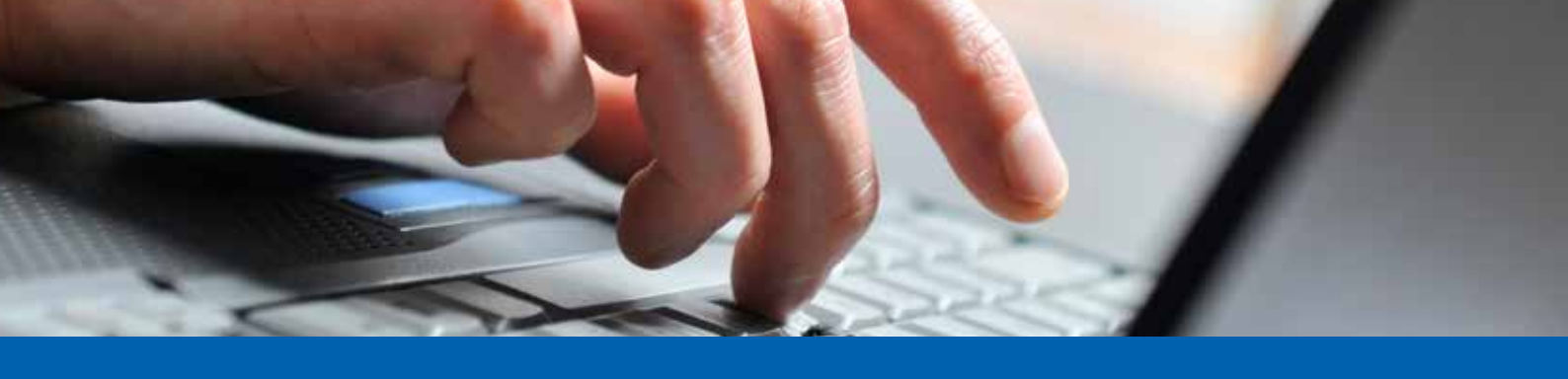

## Alpha E-Banking: Anleitung für Erst-Einstieg mit CrontoSign Swiss

| Login E-B                 | anking / Kundenportal                                                                                                    |  |
|---------------------------|----------------------------------------------------------------------------------------------------|--|
| Vertiaguarmer / Bencherta |                                                                                                    |  |
| 1                         |                                                                                                    |  |
| rassion                   |                                                                                                    |  |
|                           | Logn                                                                                                    |  |
|                           |                                                                                                    |  |
|                           |                                                                                                    |  |
| nde Seite erscheir        | nt:                                                                                                    |  |
|                           |                                                                                                    |  |
| Alpha RHEINTAL Bank       |                                                                                                    |  |
|                           | Cronto Pogistriorung - Schritt 1/2                                                                                                    |  |
|                           | Cronto Registrierung – Schnit 1/2                                                                                                    |  |
|                           |                                                                                                    |  |
|                           | Advierungsbief mit finnen Cronto-App zu einweren, tesen sie das tictosis auf dem<br>Advierungsbief mit finnen Cronto-Genät ein. Das Genät wird Ihmen einen Code anzeigen. Geben<br>Sie diesen Code bitte unten ein. |  |
|                           | Code                                                                                                    |  |
|                           | 1                                                                                                    |  |
|                           | Uberprüfen *                                                                                                    |  |
|                           | Mit dem Login akzepteren Sie die Bedingungen für des E-Banking                                                                                                    |  |
|                           |                                                                                                    |  |
|                           |                                                                                                    |  |
|                           | Informationen                                                                                                    |  |
|                           | <ul> <li>Schmitter</li> <li>Hilfe / Artisetungen</li> </ul>                                                                                                    |  |
|                           | <ul> <li>Informationen zum Alpha E Banking</li> <li>Informationen zum Alpha MobileApp</li> </ul>                                                                                                    |  |
|                           |                                                                                                    |  |
|                           |                                                                                                    |  |
|                           |                                                                                                    |  |

Balgach . Basel . Berneck . Heerbrugg . Oberriet . St. Margrethen . Widnau . Tel. 071 747 95 95 . info@alpharheintalbank.ch . www.alpharheintalbank.ch

Alpha RHEINTAL Bank

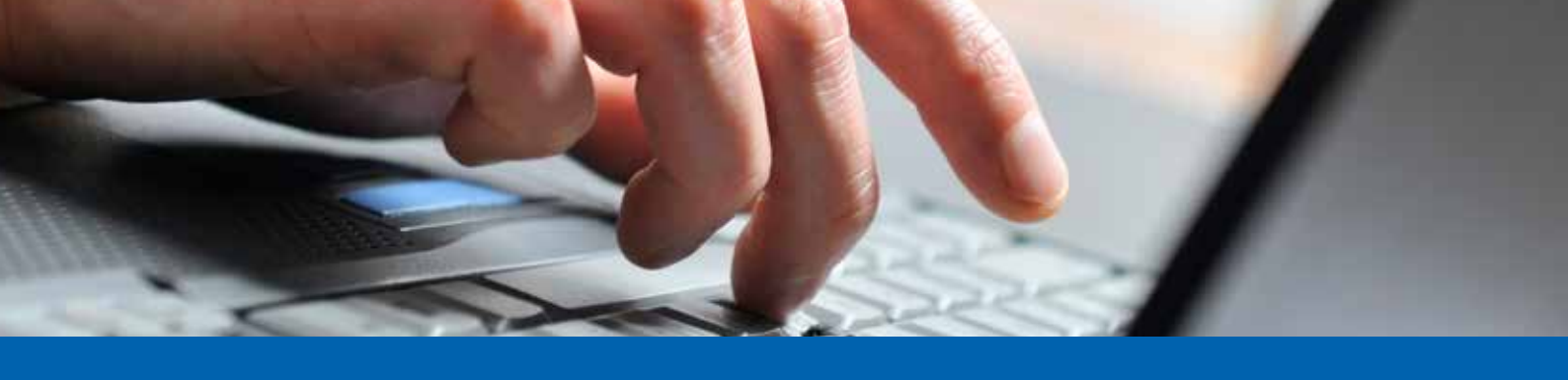

## Alpha E-Banking: Anleitung für Erst-Einstieg mit CrontoSign Swiss

5. Auf dem Smartphone "CrontoSign Swiss"-App installieren:

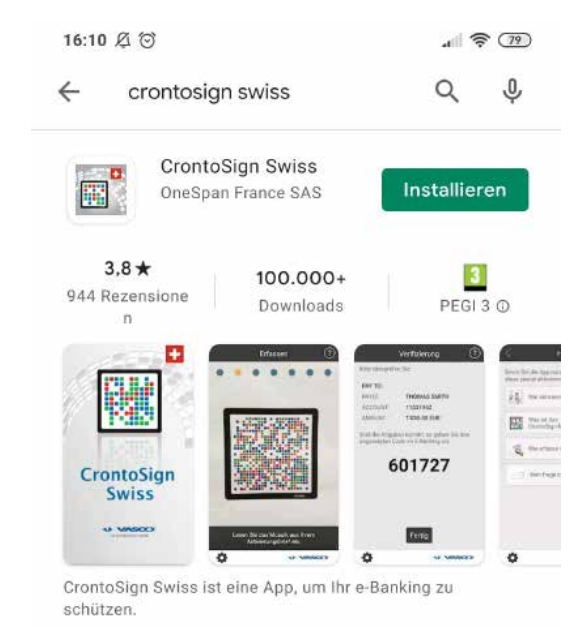

6. Mit dem "CrontoSwiss"-App das Mosaik auf dem Aktivierungsbrief scannen:

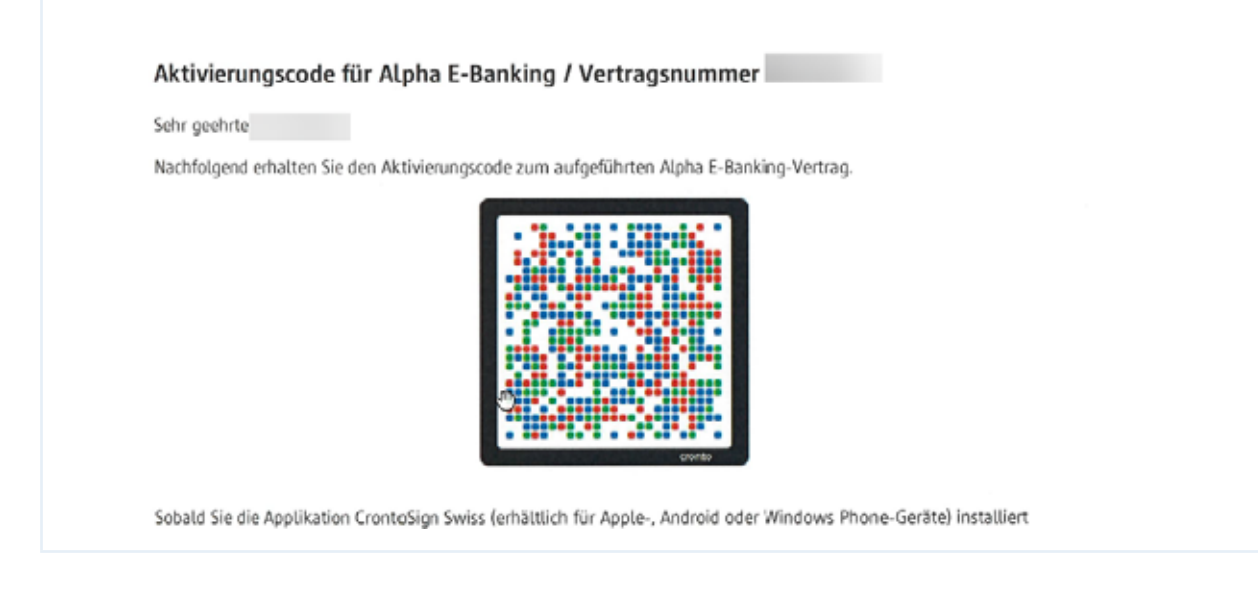

Bei diesen Informationen handelt es sich um Werbung.

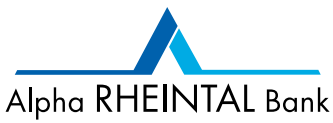

3/4

November 2021 - Änderungen vorbehalten